## **Remove Foods**

Last Modified on 07/13/2023 3:38 pm CDT

To remove foods from your list:

- 1. From the menu to the left, click **Foods**.
- 2. Click Food List. The Food List page opens.
- 3. Locate the food to remove. You can filter the displayed list, as needed.
  - Click Infant Cereal, Milk, Meat/Alt, Bread/Alt, Vegetables, and/or Fruit to filter to specific food types.
  - Click the Name box and begin typing a food name to filter the food list.
  - Click the Category drop-down menu and select the category to which to filter.
  - Click the Name, Category, Food Type, Start, or End columns to sort information in ascending or descending order.
- 4. Click the food to remove. The Edit Food page opens.
- 5. In the **Effective Dates** section, click the **End** box and enter an end date. This should be the last day that the food is available to centers.
- 6. Click Save.